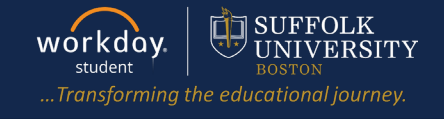

**Description:** This quick guide demonstrates how to register for a course from the Find Course Sections report.

Applies to: Students

## **REGISTER FROM FIND COURSE SECTION REPORT**

Students may register from the Find Course Sections (or for Law students: Find Course Sections – Law) report during their registration window.

- 1. From the Global Navigation Menu, select the **Academics Hub**.
- 2. Click to expand the Planning and Registration section.
- Select Find Couse Sections or Find Course Sections Law report.
  - a. The Find Course Sections Law report is located in the Suggested Links section within the Academics Hub.

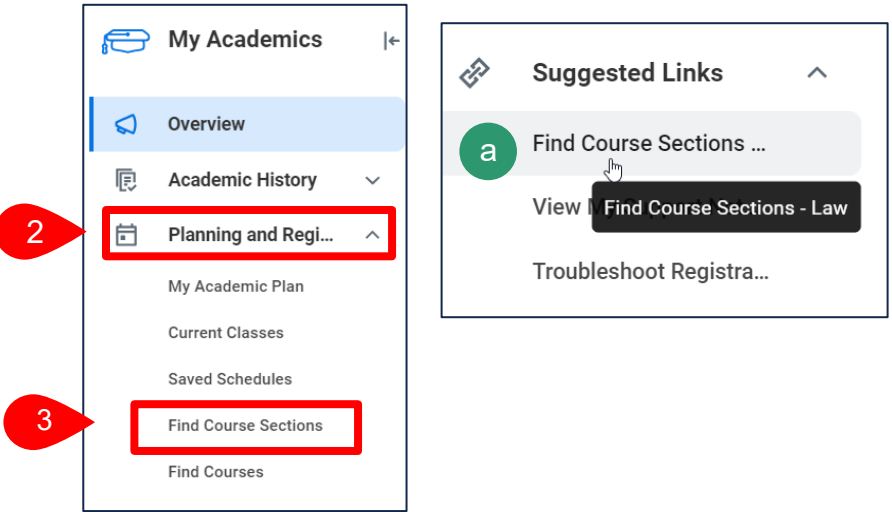

|   | Menu             |  |  |  |  |  |  |  |  |
|---|------------------|--|--|--|--|--|--|--|--|
|   | Apps Shortcuts   |  |  |  |  |  |  |  |  |
|   | Your Saved Order |  |  |  |  |  |  |  |  |
| 1 | Cademics Hub     |  |  |  |  |  |  |  |  |
|   | Financials Hub   |  |  |  |  |  |  |  |  |

- **4.** Enter selection criteria for the **Find Course Sections** report.
  - **a.** In the **Start Date within** field, select the Academic Period.
  - b. Select the Academic Level.
  - c. Click OK.

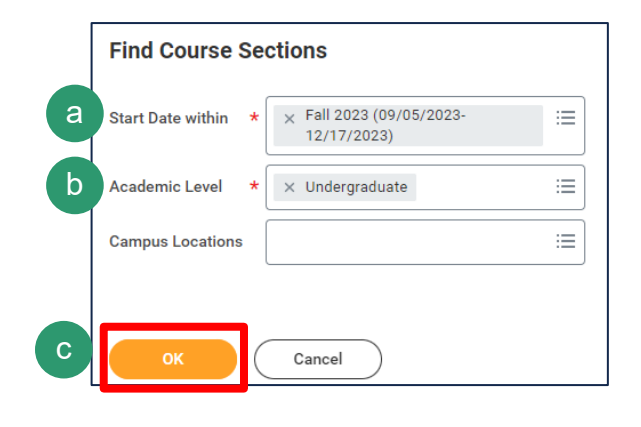

## REGISTER FROM COURSE SECTION REPORT

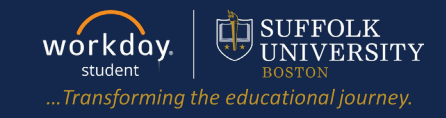

- 5. Locate the course section you wish to register for.
  - a. Use the Search Bar to enter key words to search for the course.
  - b. Alternatively, select Search Criteria on the left-hand side.

| Find Course Sections 🚥 🏥                     |                                                                                                    |
|----------------------------------------------|----------------------------------------------------------------------------------------------------|
|                                              |                                                                                                    |
| Institution Suffolk University               |                                                                                                    |
| Start Date within Fall 2023(09/05/2023-12/17 | /2023)                                                                                                    |
| a Q accounting decision                      |                                                                                                    |
| > Saved Searches                             |                                                                                                    |
|                                              |                                                                                                    |
|                                              |                                                                                                    |
| Current Search                               | 13 Results                                                                                                 |
| Save Clear All                               | ACCT 201-A - Acct for Decision Making I                                                                    |
| <ul> <li>✓ Subject</li> </ul>                | Acct for Decision Making I   Waitlist  <br>Section Details Sargent Hall Room 355   M_W   8:00 AM - 9:15 AM |
| Accounting (13)                              | ACCT 201-AE - Acct for Decision Making                                                                     |
| <ul> <li>Section Status</li> </ul>           | Acct for Decision Making I   Waitlist<br>Section Details                                                   |
| Open (8)                                     | ACCT 201-B - Acct for Decision Making I                                                                    |
| Waitlist (5)                                 | Acct for Decision Making I   Waitlist<br>Section Details                                                   |
|                                              |                                                                                                    |
| he hyperlinked Course Section                | within the search results.                                                                                 |
|                                              | ACCT 201-AE - Acct for Decision Making I                                                                   |
|                                              | Acct for Decision Making I   Waitlist See in                                                               |
|                                              | Section Details Copy U                                                                                     |

Quick Tip: To keep the Find Course Sections report open while also viewing details of a course section, *right click* the **Related Actions** icon to the right of the course section and select **See in New Tab** from the dropdown. This will open the course section in a new browser tab.

## 7. Select Register.

| Course          | ACCT 150 - Fraud Examination                                                                                                    |                                                                                                    | Instructional Formats                                 | Lecture |                                             |  |  |  |
|-----------------|----------------------------------------------------------------------------------------------------|----------------------------------------------------------------------------------------------------|-------------------------------------------------------|---------|---------------------------------------------|--|--|--|
| Academic Period | Fall 2023                                                                                                    |                                                                                                    | Delivery Mode                                         | Hybrid  |                                             |  |  |  |
| Status          | Open                                                                                                    |                                                                                                    | Note: if you                                          | are no  | ot eligible to register for the course      |  |  |  |
| Start/End Date  | 09/05/2023 - 12/17/2023                                                                                                    |                                                                                                    | section due                                           | to a ho | old, an eligibility requirement (E.g., pre- |  |  |  |
| Grading Basis   | Audit                                                                                                    |                                                                                                    | requisite), or                                        | your    | registration window being closed, you       |  |  |  |
|                 | Credit/Non Credit                                                                                                    |                                                                                                    | will see a Tr                                         | ouble   | shoot button rather than register. Click    |  |  |  |
|                 | Graded                                                                                                    |                                                                                                    | the Troubleshoot button to review information as to w |         |                                             |  |  |  |
|                 | Pass/Fail                                                                                                    |                                                                                                    |                                                       |         |                                             |  |  |  |
| Credits         | 3 Credits                                                                                                    |                                                                                                    | you are unat                                          | ole to  | register for the course section.            |  |  |  |
| Description     | Study of the varieties of fraud, including financial statement<br>organizations, consumer fraud, bankruptcy fraud, tax fraud a<br>The causes, prevention, detection and investigation of fraud<br>Examination of famous past frauds with hands-on cases are<br>concepts and to understand the resolution of fraud in the leg | fraud, fraud against<br>ind e-commerce frau<br>are explored.<br>used to apply these<br>gal system. |                                                       |         |                                             |  |  |  |
| Add to Saved    | 7 Register                                                                                                    |                                                                                                    |                                                       |         |                                             |  |  |  |

- **8.** The course you selected will appear on the left side of the screen. Check the **Select** checkbox of the course section you wish to register for.
- 9. Click Register.

| Making I  | ĺ           | Ì           |                                                                                 |                                                       |                                                |                                                           |                                                     |                                                    |                                                                |
|-----------|-------------|-------------|---------------------------------------------------------------------------------|-------------------------------------------------------|------------------------------------------------|-----------------------------------------------------------|-----------------------------------------------------|----------------------------------------------------|----------------------------------------------------------------|
| 3 Credits | Соц         | urse Listin | g ACCT 201 - Acct for E                                                         | Decision Making                                       | g l                                            |                                                           |                                                     |                                                    |                                                                |
|           | Des<br>Elig | scription   | Introduces students t<br>mation. Provides use<br>ness. Addresses curr<br>press. | to the accountin<br>rs of accountin<br>ent accounting | ng cycle, the<br>g informatic<br>topics, inclu | financial stater<br>in with a basic r<br>iding relevant e | ments, and the<br>understanding<br>thical and inter | theory underly<br>of how to app<br>rnational issue | ving accounting as<br>raise and manage<br>is found in the fina |
|           |             | Select      | Section                                                                         | Eligible                                              | Section<br>Status                              | Start Date                                                | End Date                                            | Delivery<br>Mode                                   | Meeting Patterns                                               |
|           | 8           |             | ACCT 201-1 - Acct for<br>Decision Making I                                      |                                                       | Open                                           | 09/05/2023                                                | 12/17/2023                                          | Hybrid                                             | W   5:00 PM - 5:55 P                                           |
|           |             |             | ACCT 201-A - Acct for<br>Decision Making I                                      |                                                       | Waitlist                                       | 10/05/2023                                                | 12/15/2023                                          | Online<br>Synchronous                              | M_W   8:00 AM - 9:1<br>Sargent Hall Room 3                     |

**10.** You will see the below confirmation once registration is complete.

| Register for Course Section                  |                                         |  |  |  |  |  |
|----------------------------------------------|-----------------------------------------|--|--|--|--|--|
| Successfully Registered Courses 1 item       |                                         |  |  |  |  |  |
| Course                                       | Section                                 |  |  |  |  |  |
| ACCT 201 - Acct for Decision Making I        | ACCT 201-E - Acct for Decision Making I |  |  |  |  |  |
| View Registered Courses View Student Account |                                         |  |  |  |  |  |